| 💽   👙    | =      |                      |                         |                |               |          |             |                      |          |                 |                    |           |     |                      |           | Teche Drugs, l                 | nc Rx Profile     |
|----------|--------|----------------------|-------------------------|----------------|---------------|----------|-------------|----------------------|----------|-----------------|--------------------|-----------|-----|----------------------|-----------|--------------------------------|-------------------|
| PioneerF | k R    | x Workflov           | v Patient               | Third Party    | A A           | Account  | Sale        | Item                 | Inv      | entory (        | Ordering           | Analysis  | MTM | Location             | Syster    | m                              |                   |
| Patient  | +<br>m | Interaction<br>Check | Prescriber<br>(Doctors) | Third<br>Party | +<br>111<br>* | Secility | +<br>₩<br>≪ | Facility<br>Delivery | +<br>#1  | Generate<br>MAR | Process Pe<br>Diem | r Employe |     | Insurance<br>Company | 4-<br>613 | Manual Claim Format<br>Manager | Message<br>Center |
|          | Patie  | ent                  | Prescriber              | Third P        | arty          |          |             |                      | Facility | ,               |                    |           |     | Workers' Co          | ompensa   | tion                           | Message Center    |

1. Navigate the ribbon bar to the patient menu. Select the "binoculars" to access the patient advanced search area.

| 2 I 🗧              |                                                                                                    |                            |                                                             | Josh's Test                            | Pharmacy - Search for Patients      |                                                       | - 5 ×                                         |
|--------------------|----------------------------------------------------------------------------------------------------|----------------------------|-------------------------------------------------------------|----------------------------------------|-------------------------------------|-------------------------------------------------------|-----------------------------------------------|
| PioneerRx Rx       | Workflow Patient Third                                                                                                    | Party Account Sale         | Item Inventory Ordering Analysis                            | MTM Location System                    |                                     | 😱 Single Logo                                         | n 👼 a 🧕 📞 🚍 - 😨 -                             |
| Patient of Ir      | teraction<br>Check (Doctors)                                                                                                    | hird An Facility           | Facility & Generate Process Per<br>Delivery & Generate Diem | nyer Manual C<br>Company Ma            | Jaim Format Message<br>nager Center |                                                       |                                               |
| Search for Patient | Prescriber II                                                                                                    | hird Party                 | Facility                                                    | Workers' Compensation                  | Message Center                      | Actions • Tools • Search • Reports • Analysis • 🖓 •   | ToDo P                                        |
| Search [1]         | Third Party 121 MIM 131                                                                                                    | Ouality [4] Results [5]    |                                                             |                                        |                                     |                                                       | ToDo Lists (14)                               |
|                    |                                                                                                    | Prescription               | 1                                                           |                                        |                                     |                                                       | Priority Fill Requests                        |
| Last Name:         |                                                                                                    | NDC                        |                                                             | Facility                               |                                     |                                                       | Failed Robot Messages                         |
| First Name:        |                                                                                                    | Lot Number                 |                                                             | Facility: = Search for a Fa            | xenidy The                          |                                                       | Incoming Documents                            |
| Middle Name:       |                                                                                                    | Date of Last Ell           | Enter a data R and Enter a data R                           | Wing: Onyo                             | ×                                   |                                                       | Patient Sync Warning                          |
| Date of Birth:     |                                                                                                    |                            |                                                             | In Facility:                           | and Enter's cate                    |                                                       | Fox Edit Reject                               |
| SSN Last Four:     |                                                                                                    | Activity Between:          | Enter a date 🔚 and Enter a date 🔤                           | Medical Record#:                       |                                     |                                                       | Incomplete Care Actions                       |
| Phone:             |                                                                                                    | Activity Not Between:      | Enter a date 📩 and Enter a date 💌                           | Hearing Impaired:                      | <hr/>                               |                                                       | Medication Sync Calls                         |
| Address:           |                                                                                                    | Date Added:                | Enter a date 🖬 and Enter a date 💽                           | Visually Impaired:                     |                                     |                                                       | Patients with Events that                     |
| City:              |                                                                                                    | Born Between               | Enter a date and Enter a date                               | Prescriber:                            | Search for a Prescriber             |                                                       | Need Review                                   |
| State              | <b>•</b>                                                                                                    | Loyaty Points Between:     | and                                                         | Prescriber Preferred Inventory:        | <hr/>                               |                                                       | PMP Submission Due                            |
| Zip:               |                                                                                                    | Atemate ID:                |                                                             | Prescriber Category:                   | <hr/>                               |                                                       | Rejected Claims for                           |
| Email Address:     |                                                                                                    | Legacy ID:                 |                                                             | Primary Care Prescriber:               | Search for a Prescriber             |                                                       | Third Darts                                   |
| Race:              | <any> ~</any>                                                                                                    | External ID:               |                                                             | Worker's Comp Insurance Company:       | Search for an Insurance Company 👻 🖍 |                                                       | Alerts 0                                      |
| Gender:            | <any> ~</any>                                                                                                    | System ID (Serial Number): |                                                             | Cell Phone Carrier:                    | <any> ~</any>                       |                                                       | Alerts (0) 👋                                  |
| Language:          | <any> ~</any>                                                                                                    | Status:                    | <any> ~</any>                                               | Patient Preferred Inventory Group:     | <any> ~</any>                       |                                                       |                                               |
| Refit / Renew:     | <hr/> <hr/> | Category:                  | 🔳 Oknyo 🗸 🗸                                                 | Auto Pay Method Type:                  | <any> v</any>                       |                                                       |                                               |
| Rx Notify:         | <any> ~</any>                                                                                                    | Event Status:              | <any> ~</any>                                               | Special                                | <any> ~</any>                       |                                                       |                                               |
| Medical Condition  | n: [                                                                                                    | Delivery Method:           | <any> ~</any>                                               | Alergies:                              | <any> v</any>                       |                                                       |                                               |
| Items Preferred:   | <any> ~</any>                                                                                                    | Primary Category:          | <any> ~</any>                                               | Declined to Provide Emergency Contact: | <any></any>                         |                                                       |                                               |
| Credit Card On Fi  | le: (Jay> ~                                                                                                    | Default A/R:               | Search for an Account 🔹 👪                                   | Electronic Patient Education:          | <any> ~</any>                       |                                                       |                                               |
| Chargeable A/R     | Account: <a>Any&gt;</a>                                                                                                    | Pay Method Type:           | (Anj) v                                                     |                                        |                                     |                                                       |                                               |
| Default Phonty:    | <li>days </li>                                                                                                    | Behavior:                  | <hr/>                                                       |                                        |                                     |                                                       | Task List 9                                   |
| Has Open Cycles    | s: 🖓ny> 🗸 🗸                                                                                                    | Other Medications:         | <any> ~</any>                                               |                                        |                                     |                                                       | My Tasks (1)                                  |
| RxLocal Enabled    | l: ⊲Any> →                                                                                                    | VIP Status:                | <any> ~</any>                                               |                                        |                                     |                                                       | Test                                          |
|                    |                                                                                                    |                            |                                                             |                                        |                                     |                                                       | Shared Tasks (1)                              |
|                    |                                                                                                    |                            |                                                             |                                        |                                     |                                                       | Follow up on resolution of infection with Ron |
|                    |                                                                                                    |                            |                                                             |                                        |                                     |                                                       | Fuenene's Tarks (14)                          |
|                    |                                                                                                    |                            |                                                             |                                        |                                     |                                                       | DELIVER RConception                           |
|                    |                                                                                                    |                            |                                                             |                                        |                                     | Search - F12 Clear                                    | Stelara to Office 11/17                       |
|                    |                                                                                                    |                            |                                                             |                                        |                                     | PioneerRx#1 Support logged on to Josh's Test Pharmacy |                                               |
| E PT               | pe here to search                                                                                                    | 0                          | 🛛 🖬 👩 👧 🥫 🏚                                                 | 💼 🖶 😣 🖪                                | P 5                                 |                                                       | 9 / (4) 1246 PM                               |

2. Within the patient advanced search area, navigate to the "Reports menu"

| Actions - Tools - | Search 👻 Reports 👻 Analysis 👻 🍘 👻 ToDo                                 | <b></b> д |
|-------------------|------------------------------------------------------------------------|-----------|
|                   | MTM Summary By Patient                                                 |           |
|                   | Patient Adherence Report Card                                          |           |
|                   | Patient Auherence Report Card with Definition                          |           |
|                   | Patient Comment                                                        |           |
|                   | Patier, Credit Card Expiration                                         |           |
|                   | Patient Email List                                                     |           |
|                   | Patent Loyalty List                                                    |           |
|                   | P tient Mailing Labels (Avery 5160)                                    |           |
|                   | atient Mailing Labels (Avery 8164)                                     |           |
|                   | Patient Mailing List for Excel                                         |           |
|                   | Patient Master List                                                    |           |
|                   | Patient Opioid Statistics                                              |           |
|                   | Patient Original Prescriber List                                       |           |
|                   | Patient Priority Adherence Report Card By Therapeutic Class            |           |
|                   | Patient Priority Adherence Report Card By Therapeutic Class with Graph |           |
|                   | Patient Profile                                                        |           |
|                   | Patient Profile (INVOICE)                                              |           |
|                   | Patient Profile (Patient Paid)                                         |           |
|                   | Patient Profile (Tax Separate)                                         |           |
|                   | Patient Profile (Total Paid)                                           |           |
|                   | Patient Profile (Total Paid) larger text                               |           |
|                   | Patient Profile - Pocket Size                                          |           |
|                   | Patient Profile - Pocket Size Active Meds                              |           |
|                   | Patient Profile - Pocket Size Active Meds with On-Holds                |           |
|                   | Patient Profile for Prescriber With Custom Dates                       |           |
|                   | Patient Profile with Allergies                                         |           |
|                   | Patient Profile With Custom Dates                                      |           |
|                   | Patient Profile with Prescriber List                                   |           |
|                   | Patient User Functional Area Audit                                     |           |
|                   | Personal Medication Record                                             |           |
|                   | Personal Medication Record (color images)                              |           |
|                   | Personal Medication Record Active Rxs (color images)                   |           |
|                   | Personal Medication Record Active Rxs by Date                          |           |
|                   | Vaccine Administration Record Questionnaire                            |           |
|                   | More                                                                   |           |

3. Select the "Patient Opioid Statistics" report. Once selected PioneerRx will run for a few minutes while querying the previous 3 month period of time (current date - 90 days). NOTE: if the user enters a date on the patient advanced search area that date will be plugged in instead.

| Patient Opioid Statistics Report Printer: EPSON WF-C8690 Series-F15E8A       |                           |                                     | - 0 | × |
|------------------------------------------------------------------------------|---------------------------|-------------------------------------|-----|---|
| n 💼 🖶 Print Immediately 🎃 Print   Fax Excel Text   🖻   💏   🛅 🕮 🕶 🚍           | 🔒 💑 100 % 🔹 🛛 🖸           | 🖸 1/1 🛛 👘 Backward 🛞 Forward 🖉 🗸    |     |   |
|                                                                              | . 1 4 1 5                 |                                     | I.  | ^ |
|                                                                              |                           |                                     | ]   |   |
|                                                                              | atient Opioid Statistics  |                                     |     |   |
|                                                                              | Total Unique Patients*    | Percentage (Compared to On Opioids) |     |   |
| 1 On Opioids                                                                 | 246                       | N/A                                 |     |   |
| High Dose Opioids:                                                           | 11                        | 4.47%                               |     |   |
| Concurrently Using Opioids and Benzodiazepine<br>(for >30 Consecutive Days): | 23                        | 9.35%                               |     |   |
| Concurrently Using 2 Short Acting Opioids                                    |                           |                                     |     |   |
| 2 (for >30 Consecutive Days):                                                | 115                       | 46.75%                              |     |   |
| - 4-month Period (Chronic Pain):                                             | 60                        | 24.39%                              |     |   |
| -                                                                            |                           |                                     |     |   |
| 3 Total Number of Naloxone Transactions Dispense                             | ed Over Last 6 Months: 14 | 4                                   |     |   |
|                                                                              |                           |                                     |     |   |
| 5                                                                            |                           |                                     |     |   |
|                                                                              |                           |                                     |     |   |
| -                                                                            |                           |                                     |     |   |
| 2                                                                            |                           |                                     |     |   |
|                                                                              |                           |                                     |     |   |
|                                                                              |                           |                                     |     |   |
|                                                                              |                           |                                     |     |   |
| 1                                                                            |                           |                                     |     |   |
| . 1                                                                          |                           |                                     |     |   |
| - 6                                                                          |                           |                                     |     |   |
|                                                                              |                           |                                     |     | ~ |
| <                                                                            |                           |                                     |     | > |
| The report has completed                                                     |                           |                                     |     | : |

Default report without date filled between and status of active.

| B Patient Opioid Statistics Report Printer: EPSON WF-C8690 Series-F15E      | 8A                                                            |                                             |   |
|-----------------------------------------------------------------------------|---------------------------------------------------------------|---------------------------------------------|---|
| 🔐 🚔 Print Immediately 📥 Print   Fax Excel Text   🛅   🎘   🛅                  | 🗒 • 🗁   💁 😞 100 % 🔹 🕞 💽 1/1                                   | 🐻 Backward 🐻 Forward 🛛 🖉 🗸                  |   |
|                                                                             | 3                                                             | 1 • • • 6 • • • 1 • • • 7 • • • 1 • • • 8 • | ^ |
|                                                                             | Patient Opioid Statistics                                     | ]                                           |   |
|                                                                             | Last Fill Between: 1/1/2020 and Any<br>Patient Status: Active |                                             |   |
| 1                                                                           | Total Unique Patients* Perc                                   | centage (Compared to On Opioids)            |   |
| On Opioids                                                                  | 239                                                           | N/A                                         |   |
| - High Dose Opioids:                                                        | 8                                                             | 3.35%                                       |   |
| Concurrently Using Opioids and Benzoo                                       | liazepine                                                     |                                             |   |
| - (for >30 Consecutive Days):                                               | 22                                                            | 9.21%                                       |   |
| 2 Concurrently Using 2 Short Acting Opioi                                   | ids                                                           |                                             |   |
| (for >30 Consecutive Days):                                                 | 115                                                           | 48.12%                                      |   |
| One or More Opioid Fills in a Consecutiv     A month Pariad (Chronia Pain): | ve                                                            | 05 400/                                     |   |
| 4-month Period (Chronic Pain):                                              | 60                                                            | 25.10%                                      |   |
|                                                                             |                                                               |                                             |   |
| 3<br>Total Number of Naloyope Transactions                                  | Dispensed Over Last 6 Months: 14                              |                                             |   |
| -                                                                           | Dispensed Over East o Monthis. 14                             |                                             |   |
|                                                                             |                                                               |                                             |   |
|                                                                             |                                                               |                                             |   |
|                                                                             |                                                               |                                             |   |
| 4                                                                           |                                                               |                                             |   |
|                                                                             |                                                               |                                             |   |
| -                                                                           |                                                               |                                             |   |
| -                                                                           |                                                               |                                             |   |
| -                                                                           |                                                               |                                             |   |
| 2                                                                           |                                                               |                                             |   |
|                                                                             |                                                               |                                             |   |
|                                                                             |                                                               |                                             |   |
|                                                                             |                                                               |                                             |   |
| -                                                                           |                                                               |                                             |   |
|                                                                             |                                                               |                                             |   |
|                                                                             |                                                               |                                             | ~ |
|                                                                             |                                                               |                                             | > |
| The report has completed                                                    |                                                               |                                             |   |

Report with custom date filled

4. The summary report is generated. In the area listed "Last fill between 1/1/20 and Any" and "Patient status: Active" are the criteria used on the patient advanced search grid. If no other criteria are entered, the report will run (Current date - 90 days). Current date - 90 days is the default.